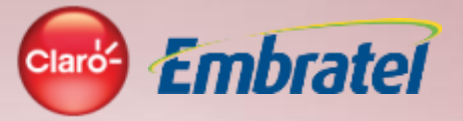

# SOLUÇÕES CLARO PARAASUA EMPRESA

Mais economia na sua conta.

# **Gestor Online - Claro**

Desenvolvido por Rodrigo Moço e Edilson Briotto - Equipe Soluções Corporativas Claro

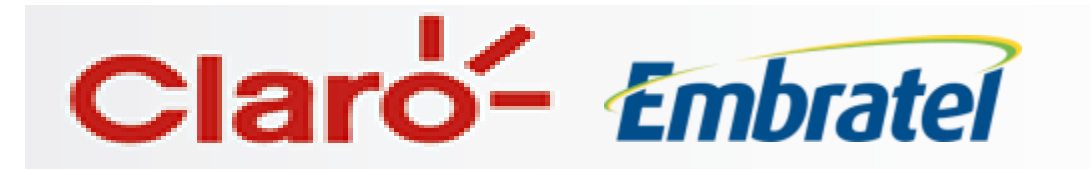

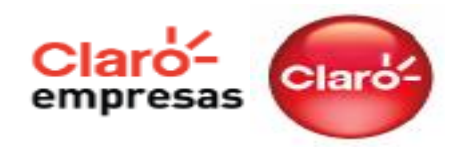

O **GESTOR ONLINE** da Claro é a melhor ferramenta para gerenciamento dos celulares da sua empresa.

Com o **Gestor Online** sua empresa tem mais facilidade e controle no consumo das linhas dos seus funcionários.

#### **Principais Recursos:**

- ✓ criar perfil de uso e disponibilizar para as linhas;
- ✓ controlar o consumo com ligações de voz, SMS e dados;
- criar ramais para comunicação entre os celulares da empresa;
- criar usuários web para os demais administradores da ferramenta e configurar os serviços de alerta de consumo;
- ✓ acompanhar consumo real e ajustar os perfis de acordo com as suas necessidades;
- ✓ Criação de white e blacklist.

A empresa escolhe o tipo de ligação que os seus funcionários podem fazer. E cria diferentes Perfis de acordo com sua necessidade de controle..

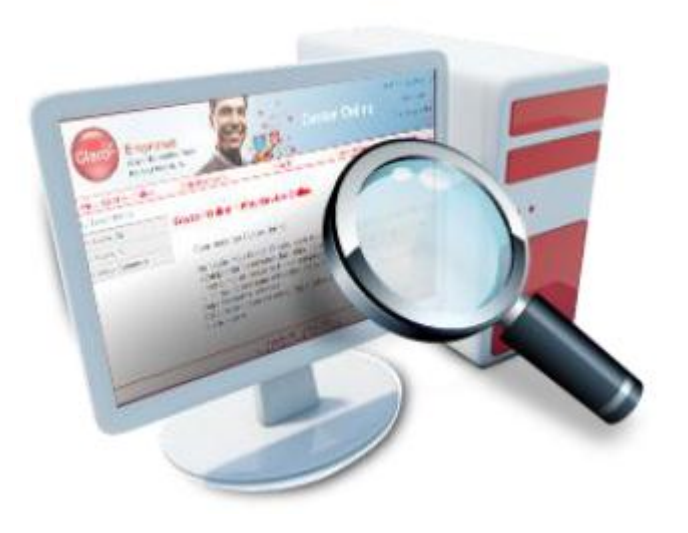

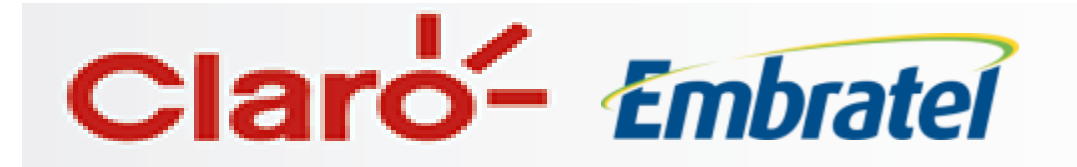

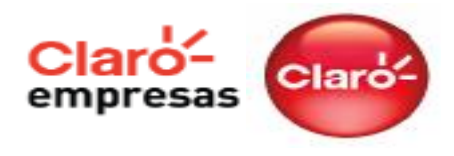

Como Acessar:

O gerenciamento dos celulares pode ser feito pelo site Claro Empresas (<u>www.empresas.claro.com.br</u>) ou diretamente pelo site Gestor Online, no endereço: <u>https://claro-gestoronline.claro.com.br</u>

Para acessar o Gestor Online é necessário informar o número da empresa, login e senha. Estas informações são enviadas pela Claro após a ativação do serviço para as linhas de sua empresa.

#### **Gestor Online**

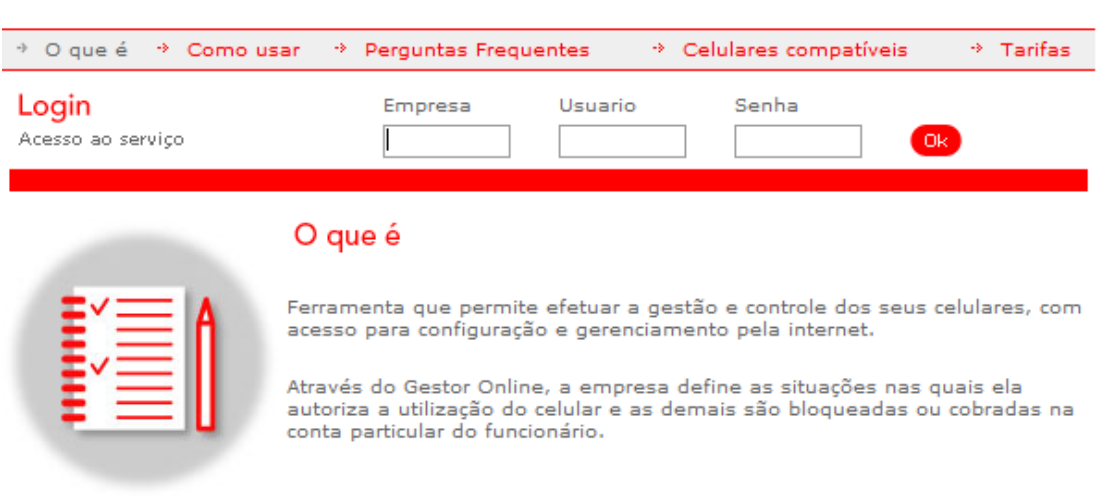

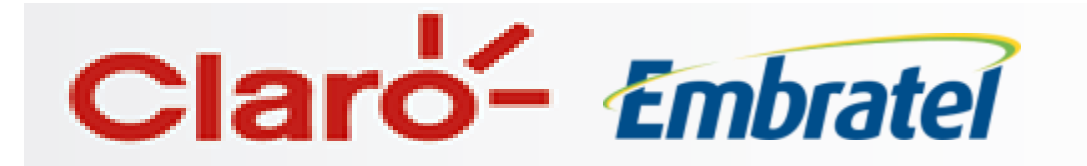

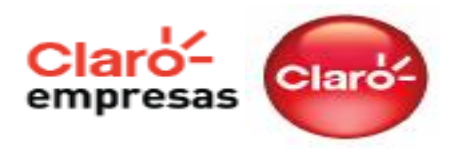

A tela abaixo é a pagina inicial, após se logar na ferramenta.

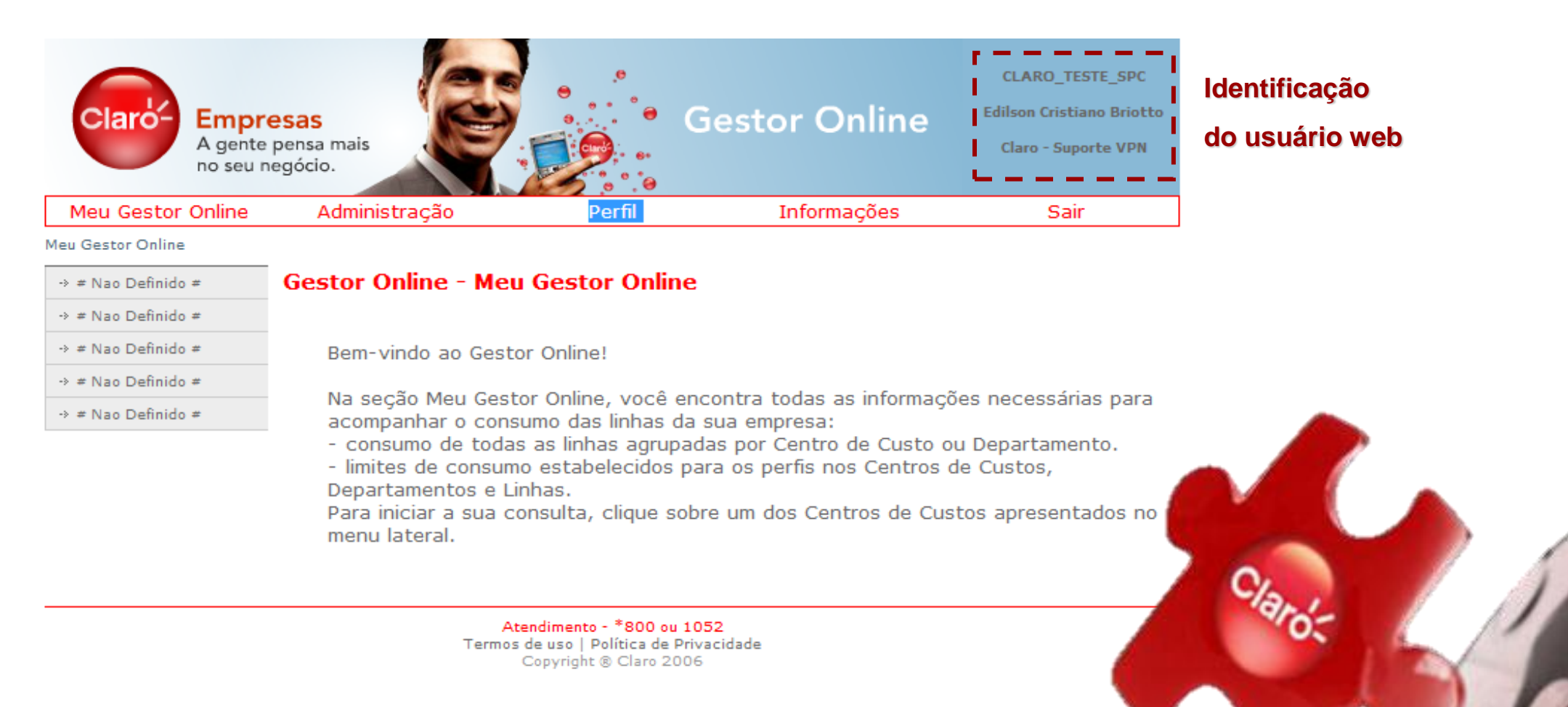

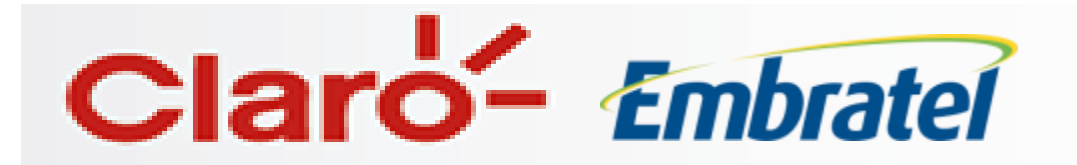

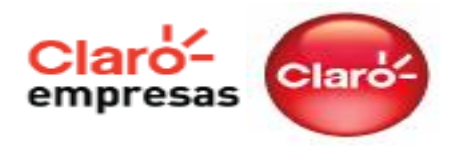

| Claro-<br>A gente per<br>no seu neg      | sas<br>ensa mais<br>gócio.                                                                                                    | Ges                                                                                                    | stor Online                                                                                                    | CLARO_TESTE_SPC<br>Ison Cristiano Briotto<br>Iaro - Suporte VPN |
|------------------------------------------|----------------------------------------------------------------------------------------------------|----------------------------------------------------------------------------------------------------|----------------------------------------------------------------------------------------------------|-----------------------------------------------------------------|
| Meu Gestor Online                        | Administração                                                                                                    | Perfil                                                                                                    | Informações                                                                                                    | Sair                                                            |
| Acompanhamento do<br>consumo das linhas; | <ul> <li>E possível criar<br/>usuários;</li> <li>Definir regras de<br/>consumo por perfil;</li> <li>Visualizar os dados<br/>cadastrais;</li> <li>Ativar os perfis para<br/>cada linha ou grupos;</li> <li>Habilitar os serviços<br/>de envio de saldo;</li> <li>Definir a operadora<br/>de longa distância a<br/>ser usada para todas<br/>as chamadas de LD;</li> </ul> | <ul> <li>Onde são criados<br/>e alterados os<br/>perfis de<br/>consumo que<br/>serão aplicados<br/>para controle das<br/>linhas;</li> </ul> | <ul> <li>Onde o usuário tem<br/>acesso aos Simuladores e<br/>FAQ criados para<br/>aprender como realizar as<br/>principais configurações<br/>do serviço;</li> </ul> | Sai da<br>ferramenta;                                           |

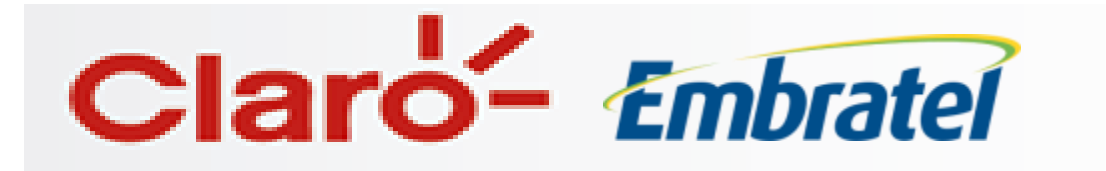

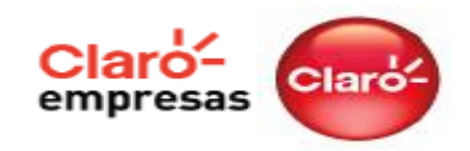

# Passos para configuração do perfil

1º Passo: Definir qual o tipo de controle que deseja implantar para as linhas da empresa;

2º Passo: Criar perfis de consumo que atendam as suas necessidades de controle;

3º Passo: Preencher informações cadastrais e associar os perfis de consumo as respectivas linhas e habilitar os serviços de alerta;

4º Passo: Realizar os ajustes necessários de acordo com as premissas da empresa e histórico de uso;

**5º Passo:** Criar usuários web para os demais administradores da ferramenta e configurar os serviços de alerta de consumo; (opcional).

6º Passo: Criar ramais para as linhas da empresa; (opcional).

**7º Passo:** Acompanhar consumo real e ajustar os perfis de acordo com as suas necessidades; (opcional).

Para realizar a configuração inicial do Gestor Online, sugerimos que a sua empresa siga os passos ao lado.

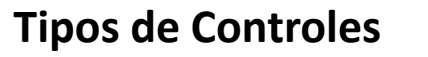

Claró- Embratel

Nos perfis de consumo se determinam todas as regras de uso das linhas, como:

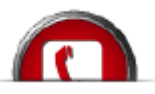

**Tipos de Ligações:** defina os tipos de ligações que os funcionários poderão realizar: local para fixo, móvel, para celulares Claro, de longa distância nacional e de longa distância internacional, para cada perfil de utilização. EX: Diretoria, Gerentes, Colaboradores.

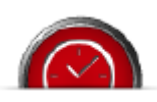

Horário/Calendário: defina os dias e horários em que os funcionários poderão utilizar as linhas. Evite problemas e processos trabalhistas.

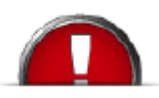

Limite de Minutos: estabeleça a quantidade de minutos a serem usados, por tipo de ligação, por linha, por departamento e por centro de custo. Você não tem surpresa na conta.

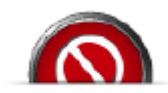

**Blacklist e Whitelist:** lista não autorizada e autorizada Determine para quais linhas deseja liberar ou bloquear ligações.

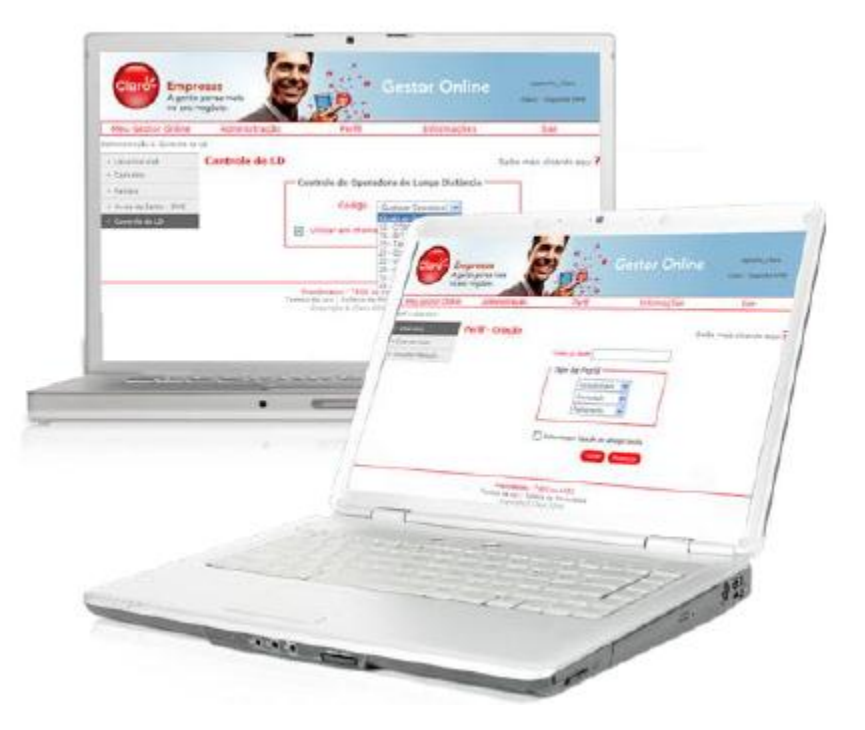

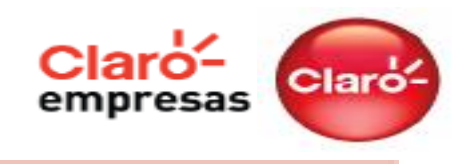

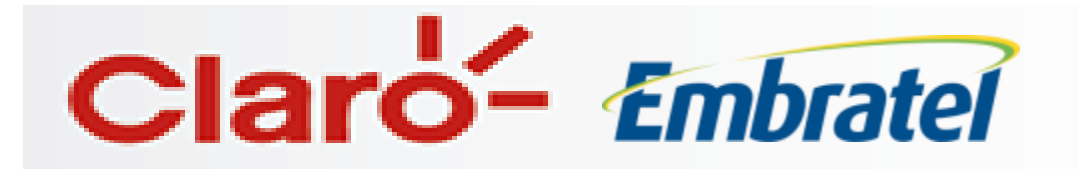

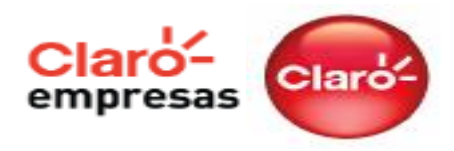

## Criando o Perfil

Na aba Perfil, selecione "Criar Novo Perfil".

De um nome para o Perfil e em tipo de perfil, marque as opções que se adequarem a necessidade da Empresa e depois clique em avançar.

Existem Diferentes tipos de perfis e com características distintas:

# **Compartilhado ou Individual**

# Acumulado ou Por Tipo

# Permanente ou Temporario

| mínimo de 3 e máximo de 20 caracteres  | Nome do Perfil MARKETING              |
|----------------------------------------|---------------------------------------|
| e não pode conter caracteres especiais | Tipo de Perfil                        |
|                                        | Compartilhado 💌                       |
|                                        | Acumulado 💌                           |
|                                        | Permanente 🔽                          |
| ões que se adequarem a                 |                                       |
|                                        | Interromper ligação ao atingir limite |
|                                        | Voltar Avançar                        |
| ras distintas:                         |                                       |

Caso prefira, pode marcar a opção de Interromper Ligação ao Atingir limite. Com isso, ao ser atingido o limite de uso estabelecido no perfil, a chamada é interrompida no mesmo momento. Caso não marque, o bloqueio será efetivado na tentativa de realizar a próxima chamada.

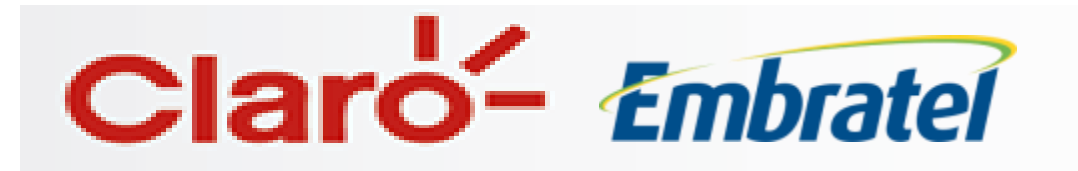

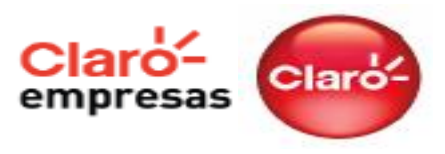

#### **Compartilhado**:

 Todas as linhas de um departamento ou centro de custo compartilham, de forma aleatória, um mesmo limite para os tipos de ligações (voz e dados) permitidos no perfil.

OU

- A aplicação desse perfil simplifica e agiliza a configuração quando não há necessidade de tratamento diferenciado.
- Este tipo de perfil só pode ser associado a grupos: departamentos ou centros de custos

#### Individual:

- Cada linha tem um limite exclusivo para os tipos de ligações (voz, SMS e dados) estipulados no perfil ao qual foi associada.
- Os perfis individuais só podem ser associados a linhas e têm prioridade sobre o perfis compartilhados.
- ✓ As linhas que devem ter privilégios de uso e limites diferenciados devem usar perfis individuais.

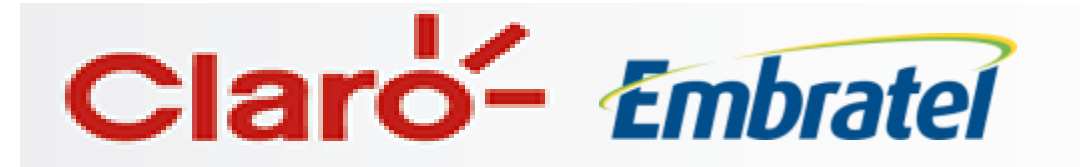

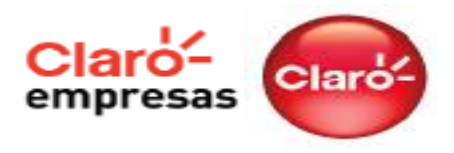

#### Acumulado:

 ✓ É possível determinar um limite de consumo para chamadas de voz, envio de mensagens e acesso GPRS/EDGE/3G.

OU

 Para as chamadas de voz é possível determinar com quais tipos de chamadas os minutos estipulados serão consumidos de forma aleatória.

#### Por Tipo:

 É possível determinar uma quantidade específica de minutos ou até mesmo bloqueio para cada tipo de chamada de voz, assim como para o consumo com SMS e GRPS/EDGE/3G.

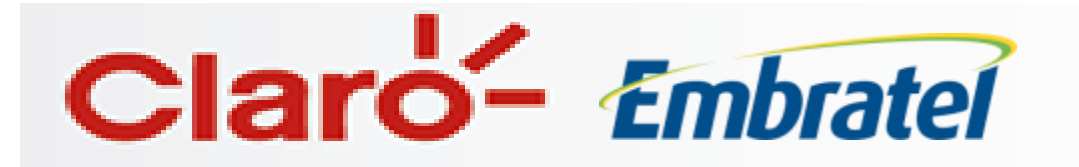

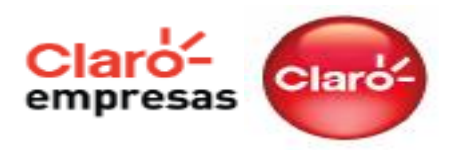

#### **Permanente:**

 Determinam as regras de consumo das linhas enquanto estiverem ativos para a linha ou grupo. Essas regras ficam permanentes as linhas.

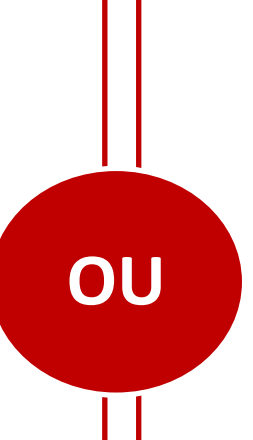

#### Temporário:

- São recomendados para necessidades de controle diferenciadas mas válidas somente durante o período específico, como férias e viagens.
- Os perfis temporário só podem ser associados a linhas e têm prioridade sobre o perfil permanente.

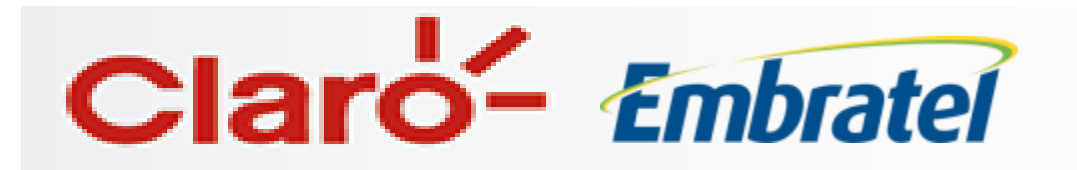

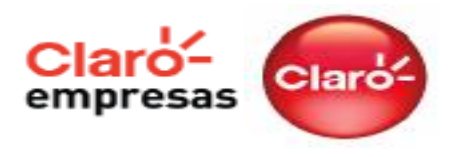

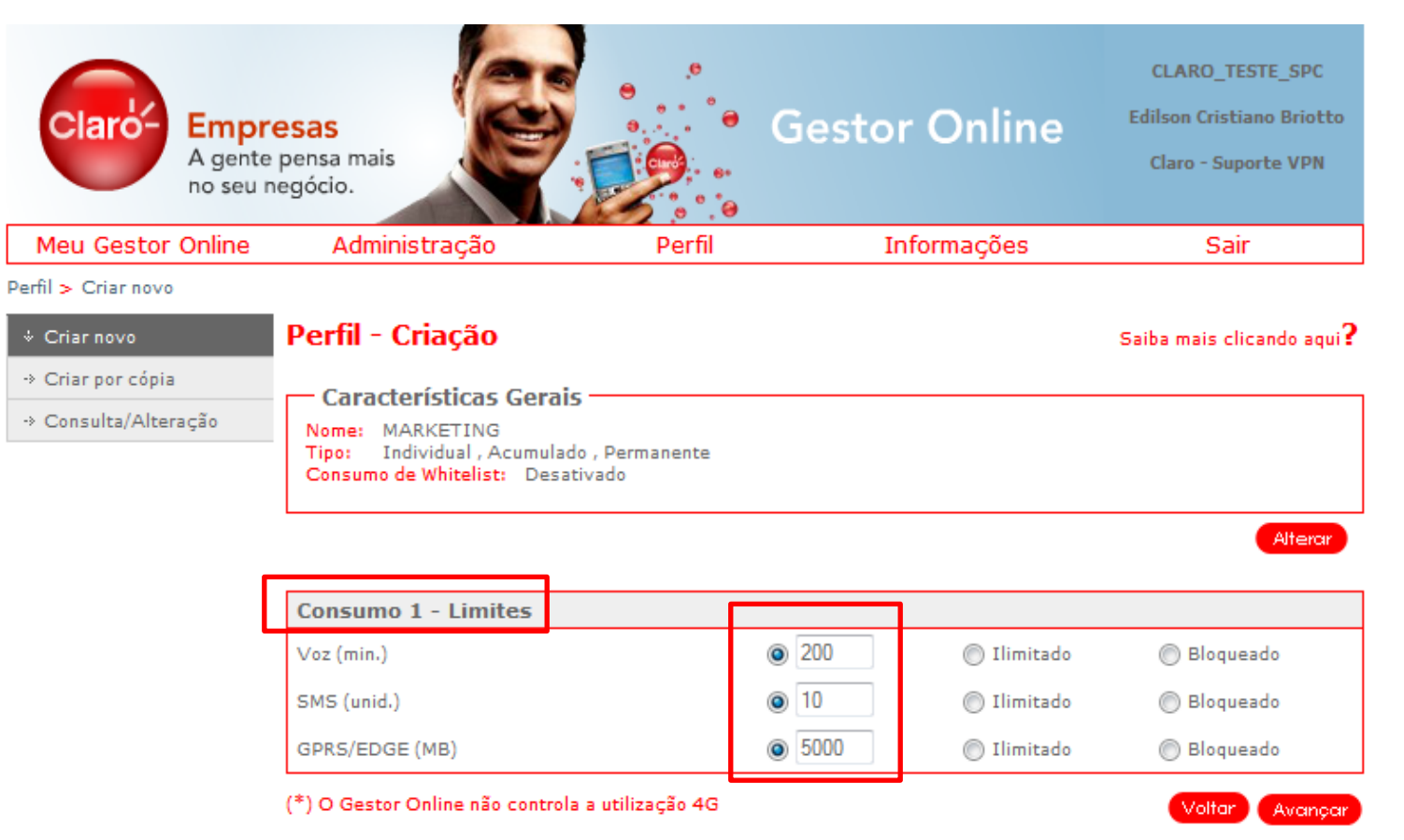

Atendimento - \*800 ou 1052 Termos de uso | Política de Privacidade Copyright ® Claro 2006 No box **Consumo** são definidos os limites ou bloqueio para as ligações, sendo:

- minutos para voz
- quantidade de SMS
- quantidade de Mb para dados

#### Clique em avançar.

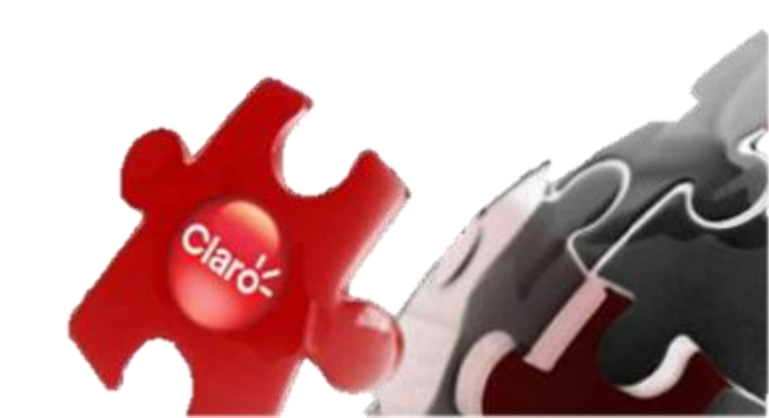

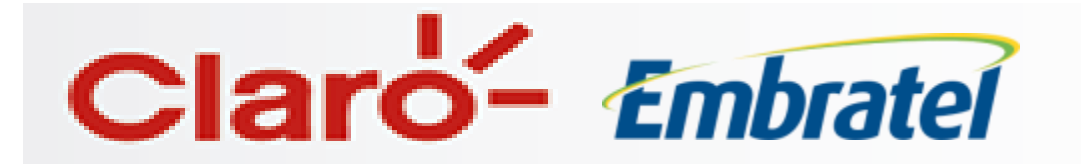

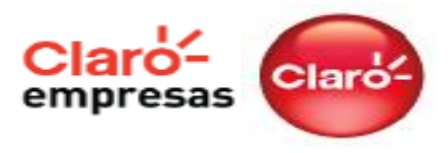

Caso seja selecionado a opção "Por Tipo" ao invés de "Acumulado", o gestor online vai disponibilizar a tela abaixo:

Perfil - Criação

Características Gerais

Saiba mais clicando aqui?

MARKETING Nome: Tipo: Individual, Por Tipo, Permanente Consumo de Whitelist: Desativado Alterar Consumo 1 - Limites 0 Ilimitado Bloqueado Local - Claro Local - Fixo 0 (a) Ilimitado Bloqueado 0 Local - Outras Operadoras Móveis Ilimitado Bloqueado 0 Bloqueado Int.Regional - Claro Ilimitado 0 Int.Regional - Fixo Ilimitado Bloqueado Int.Regional - Outras Operadoras Móveis 0 (a) Ilimitado Bloqueado 0 Ilimitado Int.Nacional - Claro Bloqueado 0 Ilimitado Bloqueado Int.Nacional - Fixe 0 Int.Nacional - Outras Operadoras Móveis Ilimitado Bloqueado 0 Internacional Ilimitado Bloqueado 0 Rec. Viagem Regional Ilimitado Bloqueado Rec. Viagem Nacional 0 Ilimitado Bloqueado 0 (a) Ilimitado Tarifa Zero Bloqueado 0 Tarifa Reduzida Ilimitado Bloqueado 0 A Cobrar Ilimitado Bloqueado VipNet On Net 0 Ilimitado Bloqueado 0 (a) Ilimitado Bloqueado VipNet Nacional 0 VipNet Internacional (i) Ilimitado Bloqueado 0 Ilimitado SMS (unid.) Bloqueado 0.0 GPRS/EDGE (MB) Ilimitado Bloqueado Números Especiais Pagos 0 Ilimitado Bloqueado Tarifa Zero LD 21 0 Ilimitado Bloqueado 0 Ilimitado Bloqueado Tarifa Zero LD OnNet Nacional (\*) O Gestor Online não controla a utilização 4G Voltar

Nessa tela será possível detalhar com mais precisão qual o tipo de serviço que quer bloquear e também qual o volume de utilização que será liberado para cada tipo de serviço e por perfil.

| Consumo 1 - Limites                     |            |    |                               |           |
|-----------------------------------------|------------|----|-------------------------------|-----------|
| Local - Claro                           | $\bigcirc$ | 10 | <ul> <li>Ilimitado</li> </ul> | Bloqueado |
| Local - Fixo                            | ۲          | 10 | 🔘 Ilimitado                   | Bloqueado |
| Local - Outras Operadoras Móveis        | ۲          | 15 | Ilimitado                     | Bloqueado |
| Int.Regional - Claro                    | $\bigcirc$ | 25 | <ul> <li>Ilimitado</li> </ul> | Bloqueado |
| Int.Regional - Fixo                     | ۲          | 20 | Ilimitado                     | Bloqueado |
| Int.Regional - Outras Operadoras Móveis | ۲          | 10 | Ilimitado                     | Bloqueado |
| Int.Nacional - Claro                    | ۲          | 15 | Ilimitado                     | Bloqueado |
| Int.Nacional - Fixo                     | ۲          | 10 | Ilimitado                     | Bloqueado |
| Int.Nacional - Outras Operadoras Móveis | ۲          | 10 | Ilimitado                     | Bloqueado |
| Internacional                           | $\bigcirc$ | 0  | Ilimitado                     | Bloqueado |

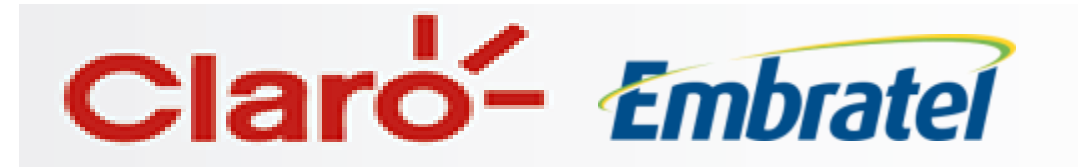

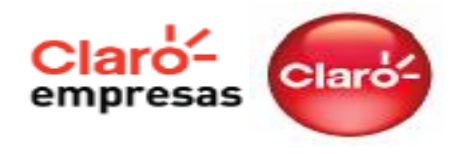

|                                   | Inclusive Periados               |
|-----------------------------------|----------------------------------|
| torários 1                        |                                  |
| De 08 ▼ : 00 ▼                    | Para estabelecer um novo horário |
| Até 18 ▼ : 00 ▼                   | clique em novo                   |
| Novo                              |                                  |
|                                   |                                  |
| Marque os tipos de chamada permit |                                  |
| Claro                             | SMS, GPRS/EDGE                   |
| Local - Claro                     | SMS (unid.)                      |
| Int.Regional - Claro              | GPRS/EDGE (MB)                   |
| Int.Nacional - Claro              | Tarifação Especial               |
| Fixo                              |                                  |
| 🕅 Local - Fixo                    | Tarifa Beduzida                  |
| Int Perional - Fixo               | VsoNet On Net                    |
| Int Nacional - Fixo               | VipNet Varianal                  |
|                                   | VinNet Internacional             |
| Outras Operadoras                 | Nimera Francis Press             |
| Local - Outras Operadoras Móv     | is III Tacifa Zara LD 24         |
| Int.Regional - Outras Operador    | Is Móveis                        |
| Int Nacional - Outras Operador    | s Móveis                         |
|                                   | Outros                           |
|                                   | Internacional                    |
|                                   | Des Vissen Pasinel               |
|                                   | INTEREC, VIAGEM REGIONAL         |

Após definir os limites, o administrador deve escolher para quais tipos de ligação, dias e horários em que as linhas da empresa poderão ser utilizadas. Clique em alterar e realize a configuração da maneira que preferir.

No calendário é possível criar até 04 janelas de horário para uso dos celulares. O bloqueio automático será aplicado para os horários e dias não contemplados no calendário.

Clique em avançar.

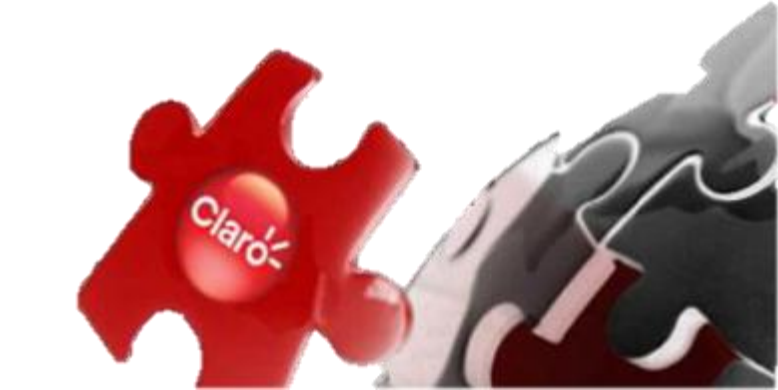

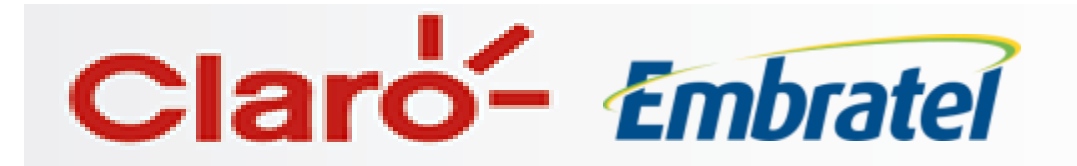

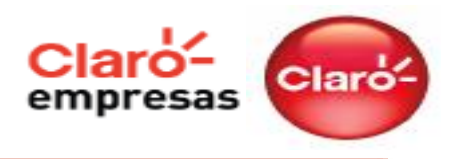

#### WHITE E BLACK LIST

Após configurar o perfil existe a possibilidade de criar uma lista de exceções para os serviços de voz, dados e sms.

| Perfil - Criaçã                                                     | io                                                                         |            |           | Saiba ma   | ais clicando aqui? |
|---------------------------------------------------------------------|----------------------------------------------------------------------------|------------|-----------|------------|--------------------|
| Característic<br>Nome: Teste<br>Tipo: Compartil<br>Consumo de White | <b>as Gerais</b><br>hado , Por Tipo , Pei<br><mark>list:</mark> Desativado | manente    |           |            |                    |
| Lista Tipo<br>Blacklist ▼ Voz                                       | Ligação<br>▼ Local                                                         | DDD Número | Adicionar |            | Alterar            |
| Cadastro de Wi                                                      | hite e Black List                                                          | t          |           |            |                    |
| Seleção                                                             | Lista                                                                      | Tipo       | N         | úmero/Site |                    |
|                                                                     |                                                                            |            |           |            | ^                  |

#### **Para Blacklist:**

Informe nos campos ao lado o numero da linha e o serviço ao qual será realizado o bloqueio. Pode ser realizado o bloqueio para voz e sms.

Exemplo: Quando incluímos o numero "11991111111" no Blacklist, todas as linhas que estão vinculadas ao perfil não realizam chamadas para esse numero.

Para dados, deverá ser realizado o bloqueio por APN. Exemplo: bloquear a APN java.claro.com.br

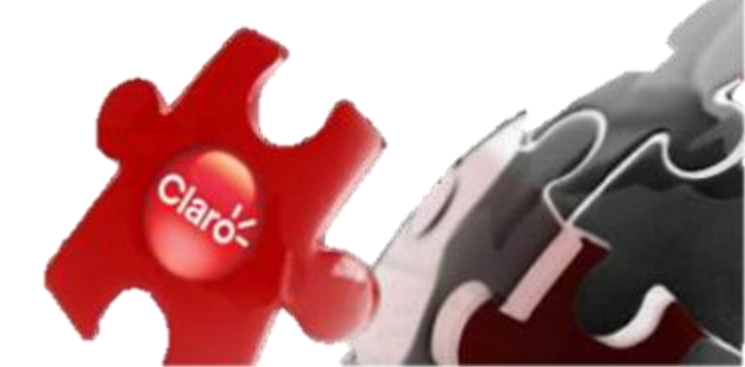

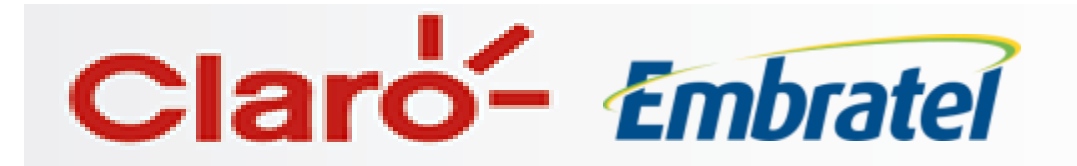

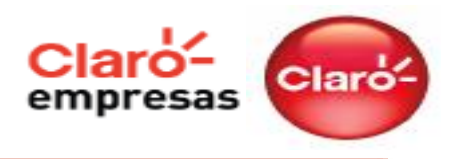

#### WHITE E BLACK LIST

Após configurar o perfil existe a possibilidade de criar uma lista de exceções para os serviços de voz, dados e sms.

| Perfil - Criaçã                                                     | io                                                                           |          |                 | Saiba mai   | s clicando aqui? |
|---------------------------------------------------------------------|------------------------------------------------------------------------------|----------|-----------------|-------------|------------------|
| Característic<br>Nome: Teste<br>Tipo: Compartil<br>Consumo de White | a <b>s Gerais</b><br>hado , Por Tipo , Per<br>l <mark>ist:</mark> Desativado | manente  |                 |             |                  |
| Lista Tipo<br>Whitelist ▼ Voz                                       | Ligação<br>▼ Local                                                           | DDD Núme | ro<br>Adicionar |             | Alterar          |
| Cadastro de W                                                       | hite e Black List                                                            | t        |                 |             |                  |
| Seleção                                                             | Lista                                                                        | Tipo     |                 | Número/Site |                  |
|                                                                     |                                                                              |          |                 |             | *                |

#### **Para Whitelist:**

Informe nos campos ao lado o numero da linha e o serviço ao qual será liberado . Pode ser realizado o desbloqueio para voz e sms.

Exemplo: Quando incluímos o numero "11991111111" no Whitelist, todas as linhas que estão vinculadas ao perfil realizam chamadas para esse numero independente da configuração do perfil.

Para dados, deverá ser realizado o desbloqueio por APN. Exemplo: liberar a APN java.claro.com.br

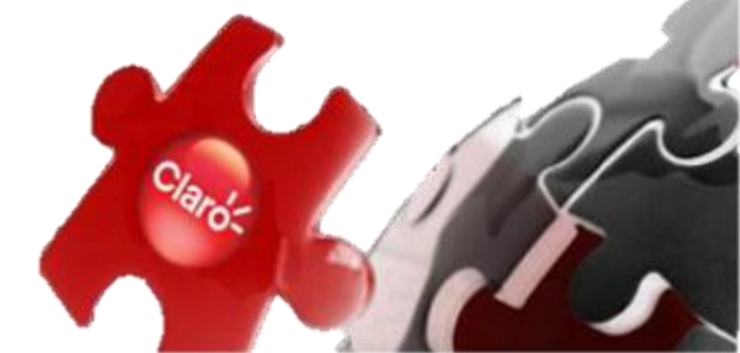

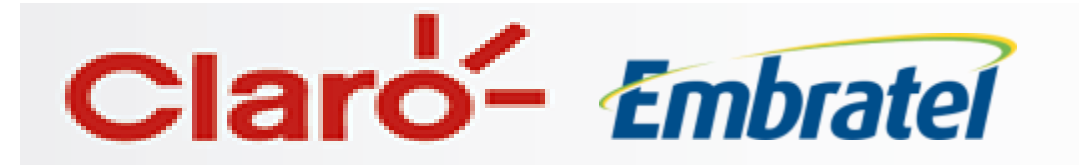

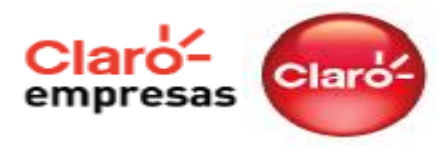

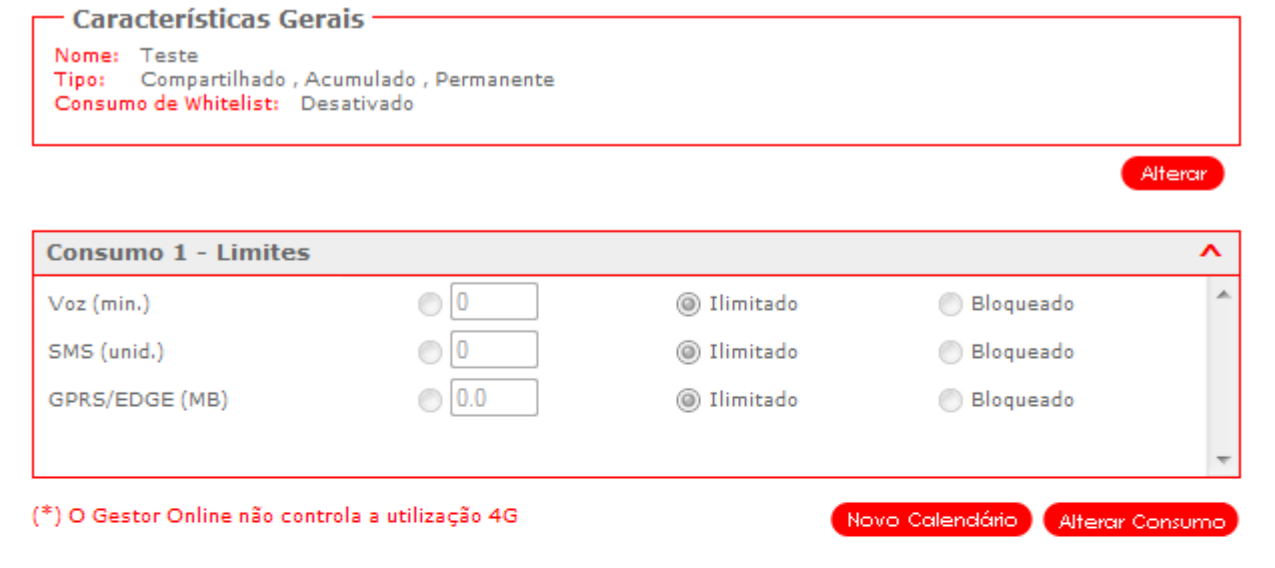

#### – Calendário 1 (Consumo 1) -

| Calendário          | Tipos de Chamadas Permitidas     |                                  |
|---------------------|----------------------------------|----------------------------------|
| Todos os dias       | Local - Claro                    | Int.Regional - Claro             |
| Inclusive Feriados  | Int.Nacional - Claro             | Local - Fixo                     |
|                     | Int.Regional - Fixo              | Int.Nacional - Fixo              |
| Horários            | Local - Outras Operadoras Móveis | Int.Regional - Outras Operadoras |
| 00:00:00 - 00:00:00 |                                  | Móveis                           |
|                     | Int.Nacional - Outras Operadoras | SMS (unid.)                      |
|                     | Móveis                           | GPRS/EDGE (MB)                   |
|                     | Tarifa Zero                      | Tarifa Reduzida                  |
|                     | VipNet On Net                    | VipNet Nacional                  |
|                     | VipNet Internacional             | Números Especiais Pagos          |
|                     | Tarifa Zero LD 21                | Tarifa Zero LD OnNet Nacional    |
|                     | Internacional                    | Rec. Viagem Regional             |
|                     | Rec. Viagem Nacional             | A Cobrar                         |

Após as alterações, o **Gestor Online** irá demonstrar um resumo de como o perfil foi configurado. Confirme se está tudo ok e clique em Concluir.

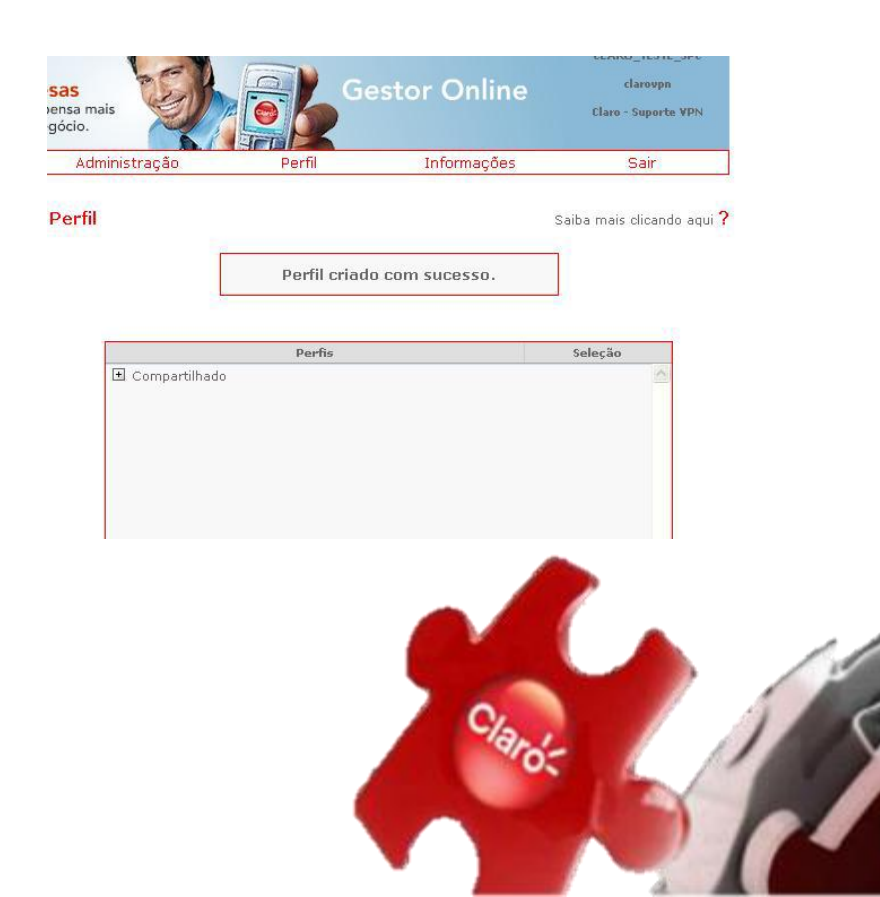

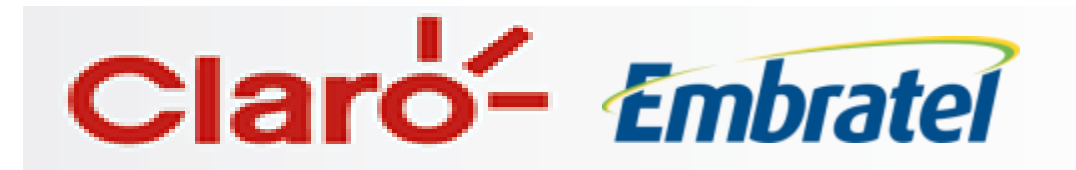

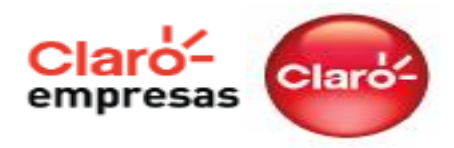

Para facilitar o processo de criação de perfis, **o site permite que se crie cópias dos perfis** que já existem, sendo:

- Escolher qual será o perfil para cópia
- Necessário definir um novo nome para cópia
- As regras do perfil podem ser mantidas ou ajustadas, conforme a necessidade.

| CLARO_TEST<br>Edilson Cristian<br>Claro - Supor | Gestor Online |                            | s<br>a mais<br>io.                                                                                                    | Empresas<br>A gente pensa<br>no seu negócio | Claro-                             |
|-------------------------------------------------|---------------|----------------------------|----------------------------------------------------------------------------------------------------|---------------------------------------------|------------------------------------|
|                                                 | Informações   | Perfil                     | Administração                                                                                                    | estor Online A                              | Meu Gestor                         |
|                                                 |               |                            |                                                                                                    | Sair                                        | Sair                               |
| Saiba mais clicar                               |               |                            | rfil                                                                                                    | • Per                                       | Criar novo                         |
|                                                 |               |                            |                                                                                                    | cópia                                       | Criar por cópia                    |
| Seleção                                         |               | Perfis                     |                                                                                                    | cópia<br>Alteração                          | Criar por cópia<br>Consulta/Altera |
| Seleção                                         |               | Perfis                     | Individual                                                                                                    | cópia<br>Alteração                          | Criar por cópia<br>Consulta/Altera |
| Seleção                                         |               | Perfis                     | <ul> <li>Individual</li> <li>Acumulado</li> </ul>                                                                                                    | cópia<br>Alteração                          | Criar por cópia<br>Consulta/Altera |
| Seleção                                         |               | Perfis                     | <ul> <li>Individual</li> <li>Acumulado</li> <li>AVG</li> </ul>                                                                                                    | cópia<br>Alteração                          | Criar por cópia<br>Consulta/Alters |
| Seleção                                         |               | Perfis                     | <ul> <li>Individual</li> <li>Acumulado</li> <li>AVG</li> <li>CContato</li> </ul>                                                                                            | cópia<br>Alteração                          | Criar por cópia<br>Consulta/Altera |
| Seleção                                         |               | Perfis<br>os<br>te         | <ul> <li>Individual</li> <li>Acumulado</li> <li>AVG</li> <li>CContato</li> <li>claro test</li> </ul>                                                                        | cópia<br>Alteração                          | Criar por cópia<br>Consulta/Altera |
| Seleção                                         |               | Perfis<br>05<br>te         | <ul> <li>Individual</li> <li>Acumulado</li> <li>AVG</li> <li>CContato</li> <li>claro test</li> <li>Internet</li> </ul>                                                      | cópia<br>Alteração                          | Criar por cópia<br>Consulta/Altera |
| Seleção                                         |               | Perfis<br>os<br>te<br>ento | <ul> <li>Individual</li> <li>Acumulado</li> <li>AVG</li> <li>CContato</li> <li>claro test</li> <li>Internet</li> <li>Recebime</li> </ul>                                    | cópia<br>Alteração                          | Criar por cópia<br>Consulta/Altera |
| Seleção                                         |               | Perfis<br>os<br>te<br>ento | <ul> <li>Individual</li> <li>Acumulado</li> <li>AVG</li> <li>CContato</li> <li>claro test</li> <li>Internet</li> <li>Recebime</li> <li>temp</li> </ul>                      | cópia<br>Alteração                          | Criar por cópia<br>Consulta/Altera |
| Seleção                                         |               | Perfis<br>os<br>te<br>ento | <ul> <li>Individual</li> <li>Acumulado</li> <li>AVG</li> <li>CContato</li> <li>claro test</li> <li>Internet</li> <li>Recebime</li> <li>temp</li> <li>teste claro</li> </ul> | cópia<br>Alteração                          | Criar por cópia<br>Consulta/Altera |

(\*) O Gestor Online não controla a utilização 4G

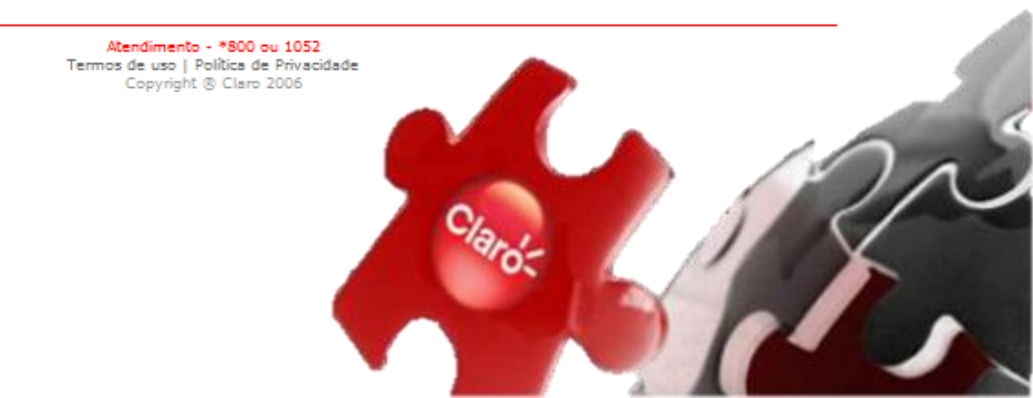

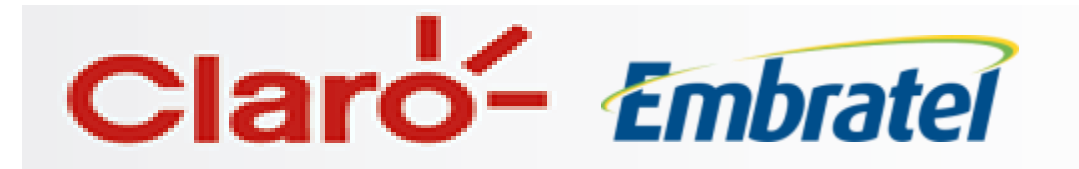

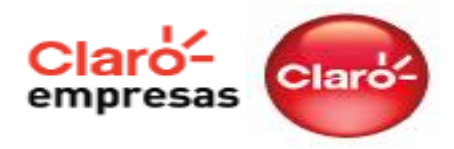

#### Atribuindo um perfil a linha:

Depois que o perfil foi criado, é preciso atribuir ele as linhas. Para isso, clique na opção Administração, em seguida cadastro e depois em linhas.

Departamento - Todos --

Linha

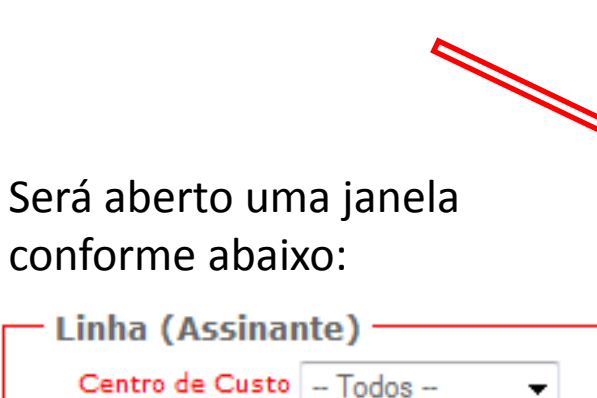

Filtrar

| Sair<br>ministração > Cadastro<br>> Usuários Web Cadastro<br>> Cadastro                                                                                  |                                                                                                    |  |  |  |  |
|----------------------------------------------------------------------------------------------------|----------------------------------------------------------------------------------------------------|--|--|--|--|
| Usuários Web     Cadastro     Cadastro                                                                                                    |                                                                                                    |  |  |  |  |
| Cadastro                                                                                                    |                                                                                                    |  |  |  |  |
|                                                                                                    |                                                                                                    |  |  |  |  |
| Dados Cadastrais Na seção Cadastro, você pode:                                                                                                    |                                                                                                    |  |  |  |  |
| Centros de Custos     - editar as informações cadastrais dos centros de cust                                                                             | tos, departamentos e linhas                                                                                                    |  |  |  |  |
| Departamentos     - habilitar e configurar o serviço de Aviso de Saldo de                                                                                | Limite                                                                                                    |  |  |  |  |
| <ul> <li>Uinhas</li> <li>- definir os perfis de consumo para os centros de cust</li> <li>- habilitar as mensagens de aviso de débito na conta</li> </ul> | <ul> <li>definir os perfis de consumo para os centros de custos, departamentos e linhas</li> <li>habilitar as mensagens de aviso de débito na conta particular</li> </ul> |  |  |  |  |
| Ramais                                                                                                    | •                                                                                                    |  |  |  |  |
| Aviso de Saldo - SMS                                                                                                    |                                                                                                    |  |  |  |  |
| Controle de LD                                                                                                    |                                                                                                    |  |  |  |  |
|                                                                                                    |                                                                                                    |  |  |  |  |

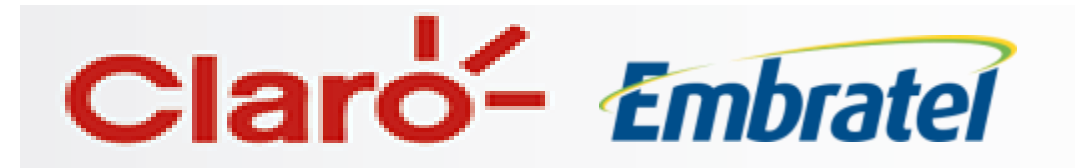

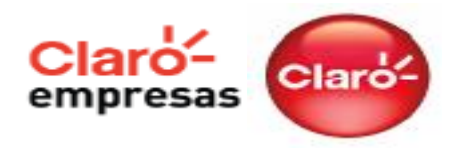

Caso não deseje realizar nenhum tipo de filtro especifico, mantenha a opção "todos" em Centro de Custo e Departamento e depois clique em Filtrar. Será demonstrado todas as linhas que possuem o serviço de **gestor online**.

Para vincular o perfil a linha, será necessário clicar em cada linha e realizar o vinculo, sendo possível também atrelar um nome a linha.

\*As linhas que não possuem perfil atrelado, estão marcadas no gestor online como NÃO\_DEFINIDO.

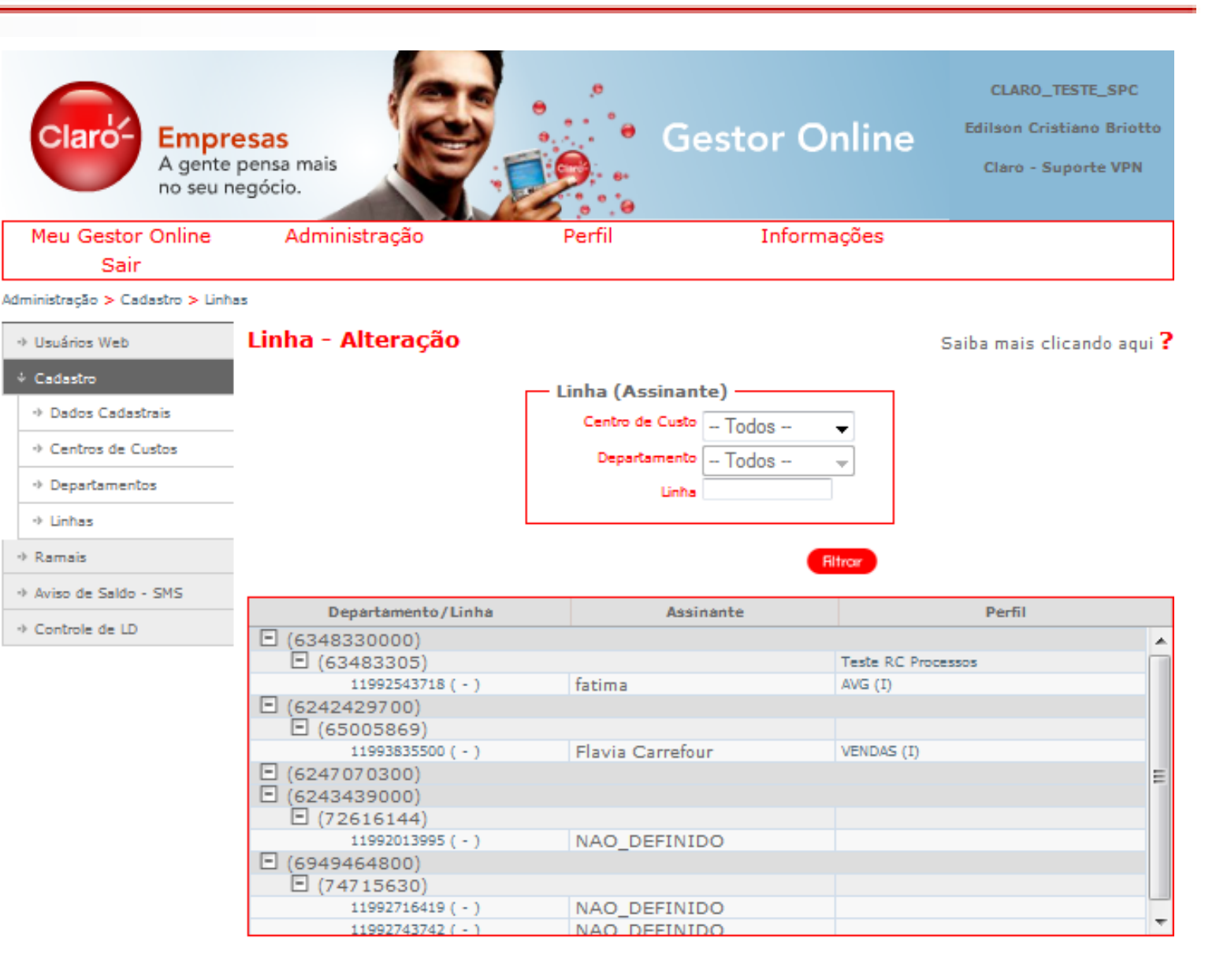

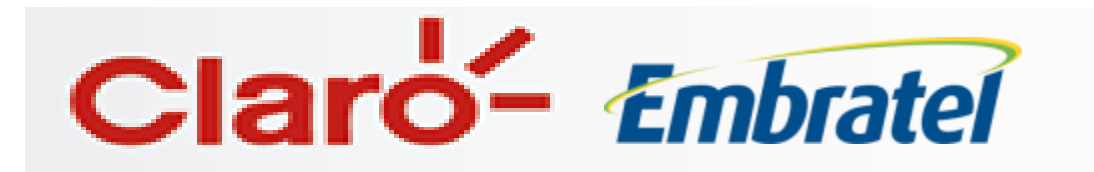

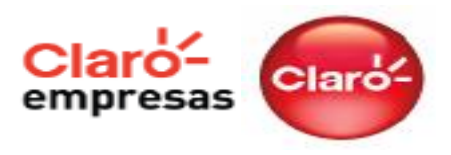

## Ativação do Aviso de Consumo via SMS

Quando selecionada a Linha, as opções do quadro mostrado na figura abaixo aparecem. Será na Opção Perfil Permanente que o administrador irá escolher o perfil ao qual a linha irá pertencer.

Também será possível configurar Aviso de Saldo e bloqueio via SMS. Esse aviso pode ser para o administrador e para o próprio usuário da linha.

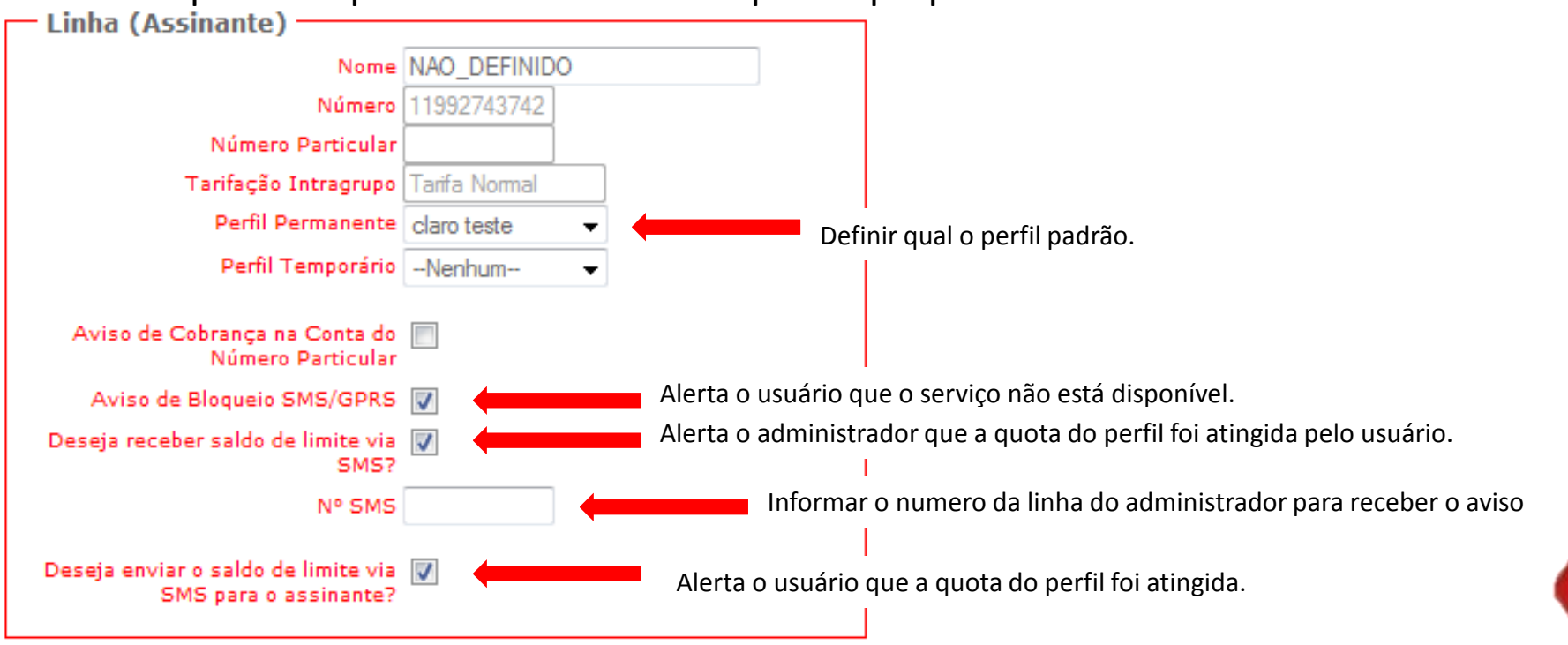

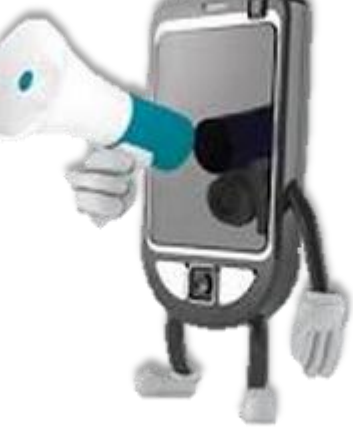

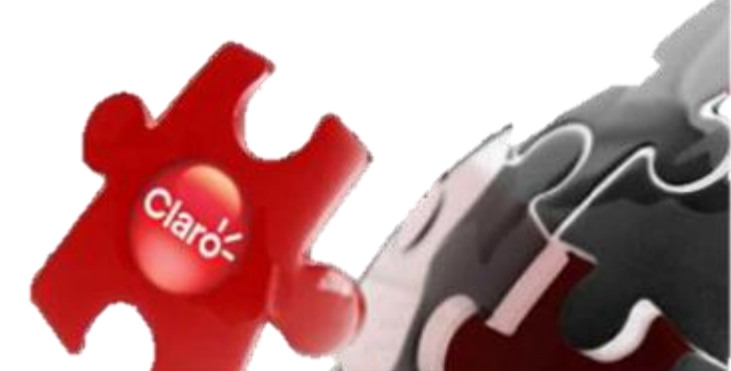

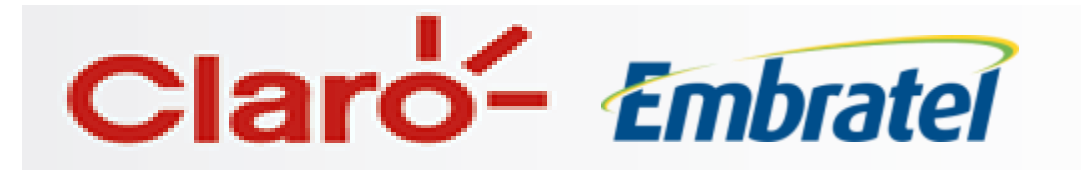

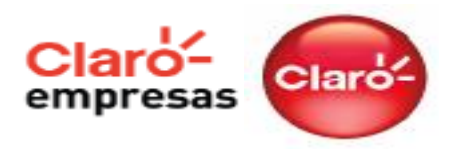

### Definir Aviso para Nível de Consumo

Clicando na aba Administração e depois em Aviso de Saldo – SMS, será aberto uma tela para que seja definido em quais porcentuais de consumo que será enviado uma SMS para alertar o usuário e/ou administrador do perfil.

#### Aviso de Saldo via SMS - Configuração

| - SMS                 |        |        |        | ]      |
|-----------------------|--------|--------|--------|--------|
| Percentual de Consumo | 20 % 🚽 | 40 % 🚽 | 80 % 🚽 | 95 % 🚽 |
|                       |        |        |        |        |

### **Configurar Operadora para uso LDN**

Clicando na aba Administração e depois em Controle de LD, será aberto uma tela para que seja definido qual a operadora padrão para realizar chamadas de LDN, independente do código utilizado pelo usuário.

#### Controle de LD

Saiba m

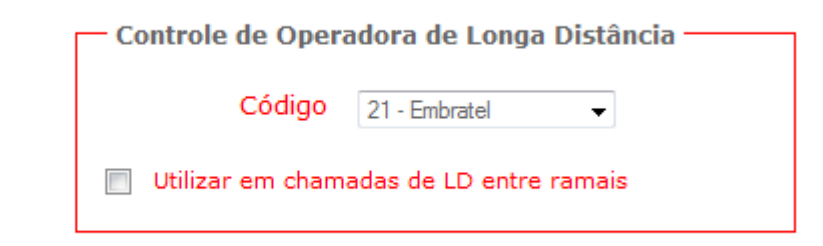

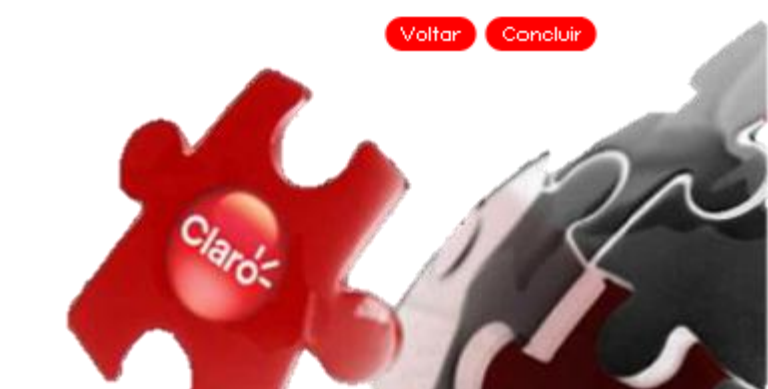

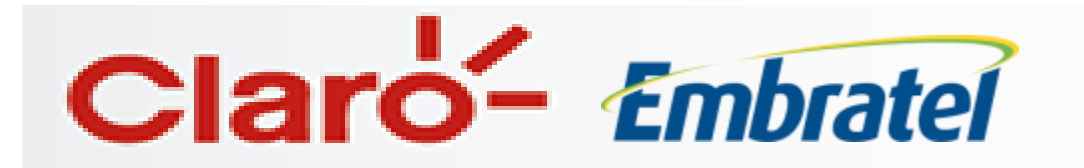

**Definir Administradores** 

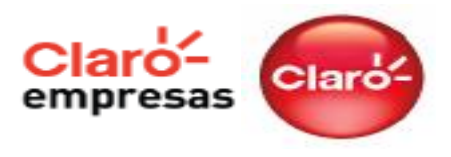

#### Usuários - Criação Saiba mais clicando Usuário Nome Login Senha Confirmação da senha Tipo de Usuário Administrador C.C. Centro de Custo Departamento SE BKO TESTES Troca periódica de senha 📃 Trocar senha em dias Trocar senha no próximo logon 📃

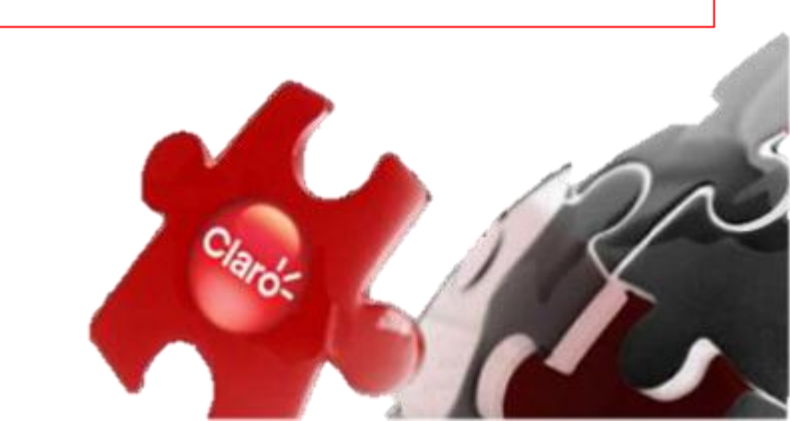

- O Gestor Online permite que a empresa possua diversos administradores, com diferentes privilégios de acesso. (Acesso a centros de custo específicos ou uma cópia do acesso de administrador).
- A criação de logins e senhas de acesso para esses administradores deve ser feitas na aba Administração e depois Usuários WEB.
- Os usuários quando logados ao Gestor Online podem alterar a sua própria senha sem necessidade ligar para o Atendimento da Claro.
- Caso um usuário esqueça a sua senha, outro usuário superior pode reiniciar a sua senha, escolhendo uma nova senha.

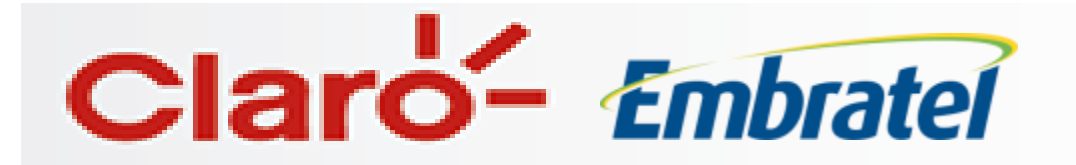

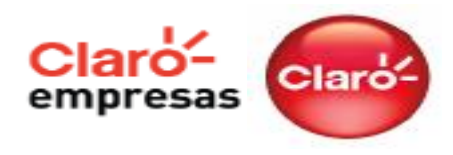

### **Dados Cadastrais**

Acessando a aba Administração, Cadastro e depois em Dados Cadastrais, você terá acesso a Razão Social, CNPJ e a data de corte do ciclo cadastrado na Claro.

### **Consultar o Consumo das linhas**

Após definir o perfil de consumo de cada linha ou grupo, o administrador pode acompanhar o consumo, em tempo real, das linhas ou dos grupos na seção Meu Gestor Online.

| Claro- Empre                                                                                                    | esas<br>pensa mais<br>negócio.                                                                     |                                                                     | Gestor On                                       | CLA<br>line <sup>Editor</sup><br>Car               | NRO_TESTE_SPC<br>n Cristiano Briotti<br>n - Saporte VPN |
|----------------------------------------------------------------------------------------------------|----------------------------------------------------------------------------------------------------|---------------------------------------------------------------------|-------------------------------------------------|----------------------------------------------------|---------------------------------------------------------|
| Meu Gestor Online                                                                                                    | Administração                                                                                      | Perfil                                                              | Informaç                                        | ões                                                | Sair                                                    |
| Departamentos     Linhas                                                                                                   | Perfil Teste                                                                                       | RC Processos                                                        |                                                 |                                                    |                                                         |
|                                                                                                    |                                                                                                    |                                                                     |                                                 |                                                    |                                                         |
|                                                                                                    | -                                                                                                  |                                                                     |                                                 |                                                    |                                                         |
| → # Nao Definido #                                                                                                    | Consumo 1                                                                                          | Estabelecido                                                        | Utilizado                                       | % Uso                                              | 1                                                       |
| <ul> <li>* Nao Definido *</li> <li>* Nao Definido *</li> </ul>                                                             | Consumo 1<br>Voz (min.)                                                                            | Estabelecido<br>Ilimitado                                           | Utilizado -                                     | % Uso -                                            |                                                         |
| <ul> <li>→ # Nao Definido #</li> <li>→ # Nao Definido #</li> <li>→ # Nao Definido #</li> </ul>                             | Consumo 1<br>Voz (min.)<br>SMS (unid.)                                                             | Estabelecido<br>Ilimitado<br>Ilimitado                              | Utilizado<br>-<br>-                             | % Uso<br>-                                         |                                                         |
| <ul> <li>→ # Nao Definido #</li> <li>→ # Nao Definido #</li> <li>→ # Nao Definido #</li> <li>→ # Nao Definido #</li> </ul> | Consumo 1<br>Voz (min.)<br>SMS (unid.)<br>GPRS/EDGE (MB)                                           | Estabelecido<br>Ilimitado<br>Ilimitado<br>Ilimitado                 | Utilizado<br>-<br>-                             | % Uso<br>-<br>-                                    |                                                         |
| <ul> <li>→ # Nao Definido #</li> <li>→ # Nao Definido #</li> <li>→ # Nao Definido #</li> </ul>                             | Consumo 1<br>Voz (min.)<br>SMS (unid.)<br>GPRS/EDGE (MB)<br>Consumo 2                              | Estabelecido<br>Ilimitado<br>Ilimitado<br>Ilimitado<br>Estabelecido | Utilizado<br>-<br>-<br>-<br>Utilizado           | % Uso<br>-<br>-<br>% Uso                           |                                                         |
| <ul> <li>→ # Nao Definido #</li> <li>→ # Nao Definido #</li> <li>→ # Nao Definido #</li> </ul>                             | Consumo 1<br>Voz (min.)<br>SMS (unid.)<br>GPRS/EDGE (MB)<br>Consumo 2<br>Voz (min.)                | Estabelecido<br>Ilimitado<br>Ilimitado<br>Estabelecido              | Utilizado<br>-<br>-<br>-<br>Utilizado<br>-      | % Uso<br>-<br>-<br>-<br>% Uso<br>-                 |                                                         |
| <ul> <li>→ # Nao Definido #</li> <li>→ # Nao Definido #</li> <li>→ # Nao Definido #</li> </ul>                             | Consumo 1<br>Voz (min.)<br>SMS (unid.)<br>GPRS/EDGE (MB)<br>Consumo 2<br>Voz (min.)<br>SMS (unid.) | Estabelecido<br>Ilimitado<br>Ilimitado<br>Estabelecido<br>-         | Utilizado<br>-<br>-<br>-<br>Utilizado<br>-<br>- | % Uso<br>-<br>-<br>-<br>-<br>-<br>-<br>-<br>-<br>- |                                                         |

Atendimento - <sup>8</sup>800 ou 1052 Termos de uso | Política de Privacidade Copyright & Claro 2006

#### **Dados Cadastrais**

|       |       | 12      |           |
|-------|-------|---------|-----------|
| Saiba | maic  | clucand |           |
| Jaiba | India | Circane | io aqui . |
|       |       |         |           |

| - Cliente     |                 |
|---------------|-----------------|
| Nome          | CLARO_TESTE_SPC |
| Número        | 14871536950     |
| Razão Social  |                 |
| Data de Corte | 15              |
|               |                 |

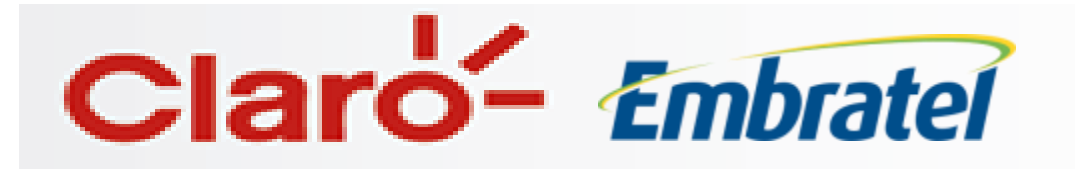

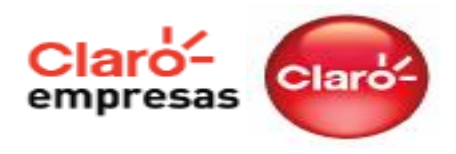

Linhas que possuem o serviço **Claro DDD Nacional** necessitam de um perfil diferenciado devido as características do serviço.

Deve ser criado um perfil com as características: "Individual > Por Tipo > Permanente".

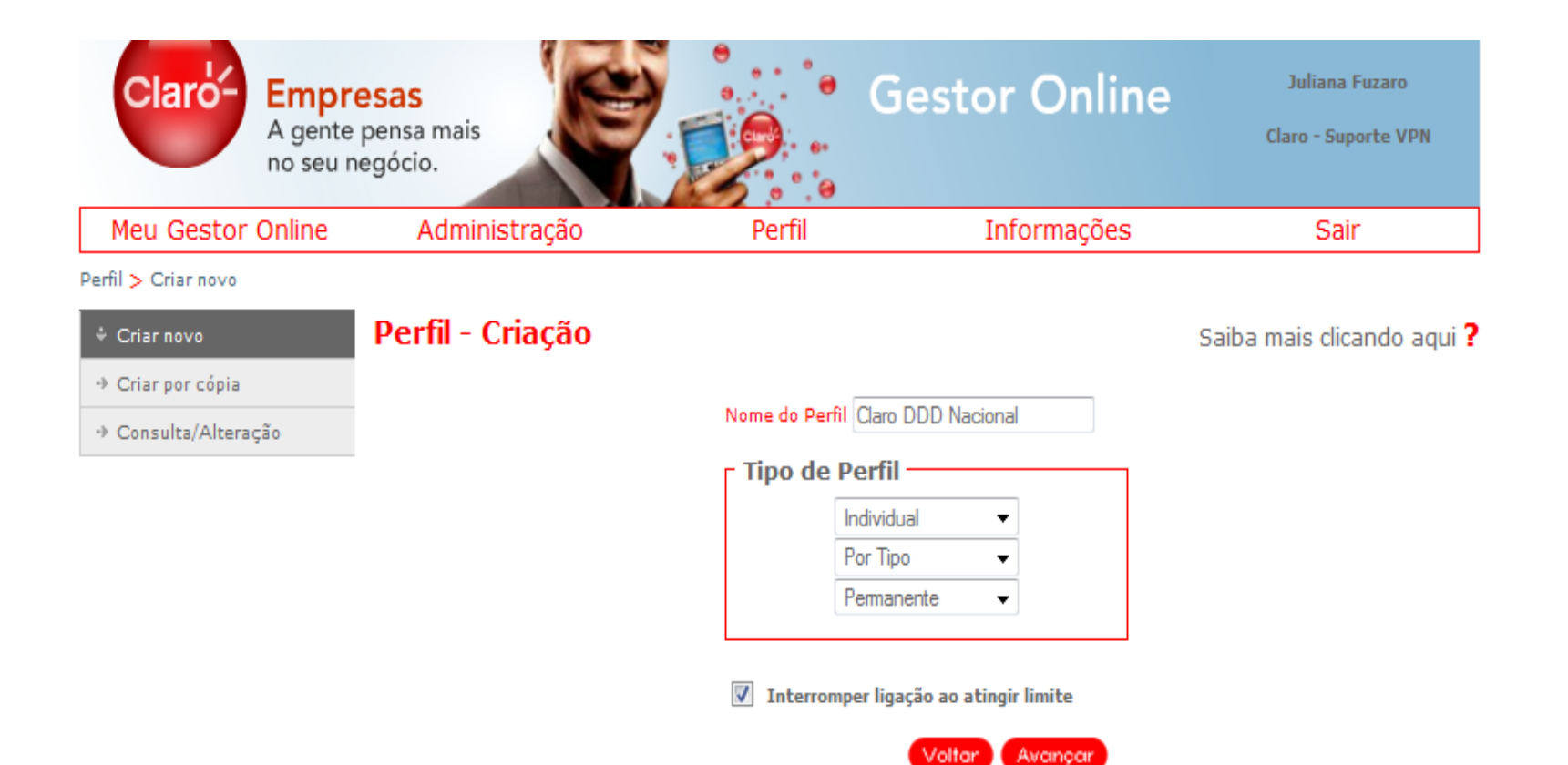

(\*) O Gestor Online não controla a utilização 4G

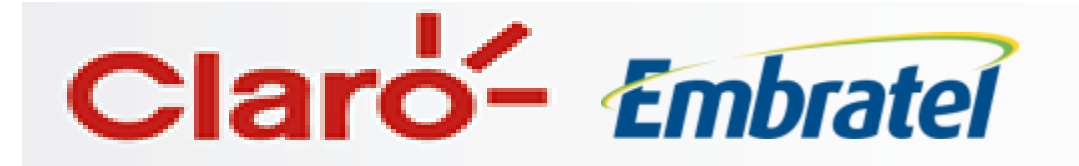

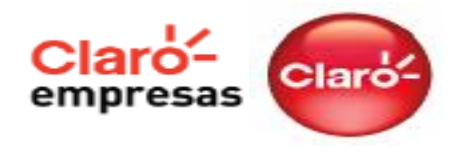

#### Perfil - Criação

#### Saiba mais clicando aqui?

Será necessário deixar selecionado **ILIMITADO** as ligações que estão na franquia do serviço:

Local – Claro Int. Regional – Claro Int. Nacional –Claro Características Gerais Nome: Claro DDD Nacional Tipo: Individual , Por Tipo , Permanente , Interromper ligação ao atingir limite Consumo de Whitelist: Desativado

Alterar

| Consumo 1 - Limites                     |     |                               |             |  |  |  |  |
|-----------------------------------------|-----|-------------------------------|-------------|--|--|--|--|
| Local - Claro                           | 0   | <ul> <li>Ilimitado</li> </ul> | 🔘 Bloqueado |  |  |  |  |
| Local - Fixo                            | ۰ ( | Ilimitado                     | Bloqueado   |  |  |  |  |
| Local - Outras Operadoras Móveis        | •   | Ilimitado                     | Bloqueado   |  |  |  |  |
| Int.Regional - Claro                    | 0   | <ul> <li>Ilimitado</li> </ul> | Bloqueado   |  |  |  |  |
| Int.Regional - Fixo                     | ۰ ( | Ilimitado                     | Bloqueado   |  |  |  |  |
| Int.Regional - Outras Operadoras Móveis | •   | 🔘 Ilimitado                   | Bloqueado   |  |  |  |  |
| Int.Nacional - Claro                    | 0   | <ul> <li>Ilimitado</li> </ul> | Bloqueado   |  |  |  |  |
| Int.Nacional - Fixo                     | ۵   | Ilimitado                     | Ø Bloqueado |  |  |  |  |
| Int.Nacional - Outras Operadoras Móveis | •   | Ilimitado                     | Bloqueado   |  |  |  |  |
| Internacional                           | O   | Ilimitado                     | Bloqueado   |  |  |  |  |

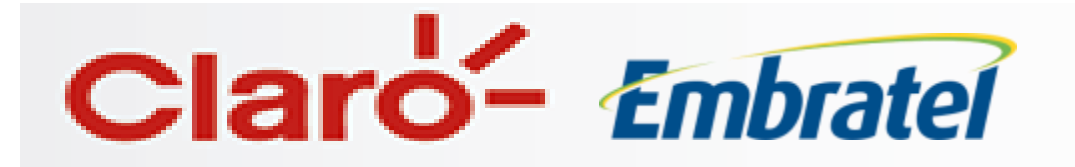

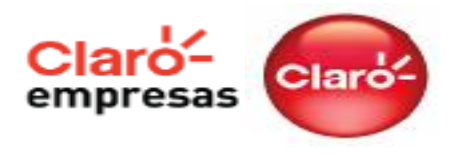

Características do serviço Claro DDD Nacional:

- O Módulo Claro DDD Nacional possui franquia ilimitada, permite chamadas locais e interurbanas com a utilização do CSP 21 para outros celulares Claro em todo o Brasil (VC1IR+VC2IR e VC3IR), a custo zero.
- Não há rollover de franquia;
- As utilizações fora da cobertura Claro, ou com a utilização de CSPs diferentes do 21, não são cobertas pelos Módulos Claro DDD Nacional;
- As ligações dentro da franquia do Módulo Claro DDD realizadas em deslocamento (em roaming) terão DSL2 = R\$0,00.

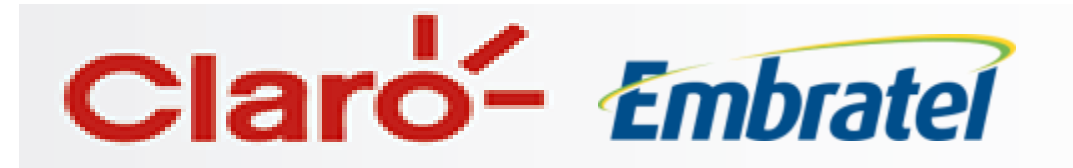

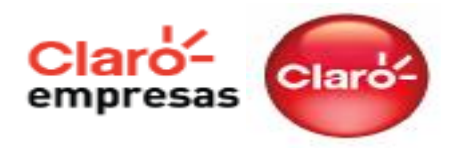

**Importante:** É imprescindível que nestes casos sejam utilizado a funcionalidade **Controle de LD** e escolha do **código 21 (Embratel).** 

| Meu Gestor Online   | Administração                                                                                                    |     | Perfil           | Informações | Sair |  |  |
|---------------------|----------------------------------------------------------------------------------------------------|-----|------------------|-------------|------|--|--|
| Meu Gestor Online   | Usuários Web                                                                                                    |     |                  |             |      |  |  |
| → SOB MEDIDA SE     | Cadastro                                                                                                    |     | eu Gestor Online |             |      |  |  |
| -> SOB MEDIDA PR    | Ramais                                                                                                    |     |                  |             |      |  |  |
| → # Nao Definido #  | Aviso de Saldo ·                                                                                                    | SMS | stor Online!     |             |      |  |  |
| → SOB MEDIDA PE     | Controle de LD                                                                                                    |     |                  |             |      |  |  |
| ⇒ SOB MEDIDA RN IND | <ul> <li>na seção rícu destor Online, voce encontra todas as informações necessarias para<br/>acompanhar o consumo das linhas da sua empresa:</li> <li>- consumo de todas as linhas agrupadas por Centro de Custo ou Departamento.</li> </ul> |     |                  |             |      |  |  |
| ⇒ SOB MEDIDA MA     |                                                                                                    |     |                  |             |      |  |  |
|                     | - limites de consumo estabelecidos para os perfis nos Centros de Custos,                                                                                                    |     |                  |             |      |  |  |

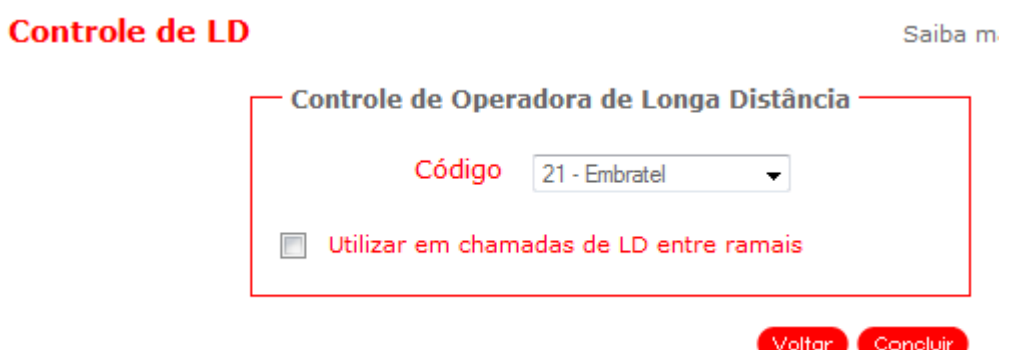

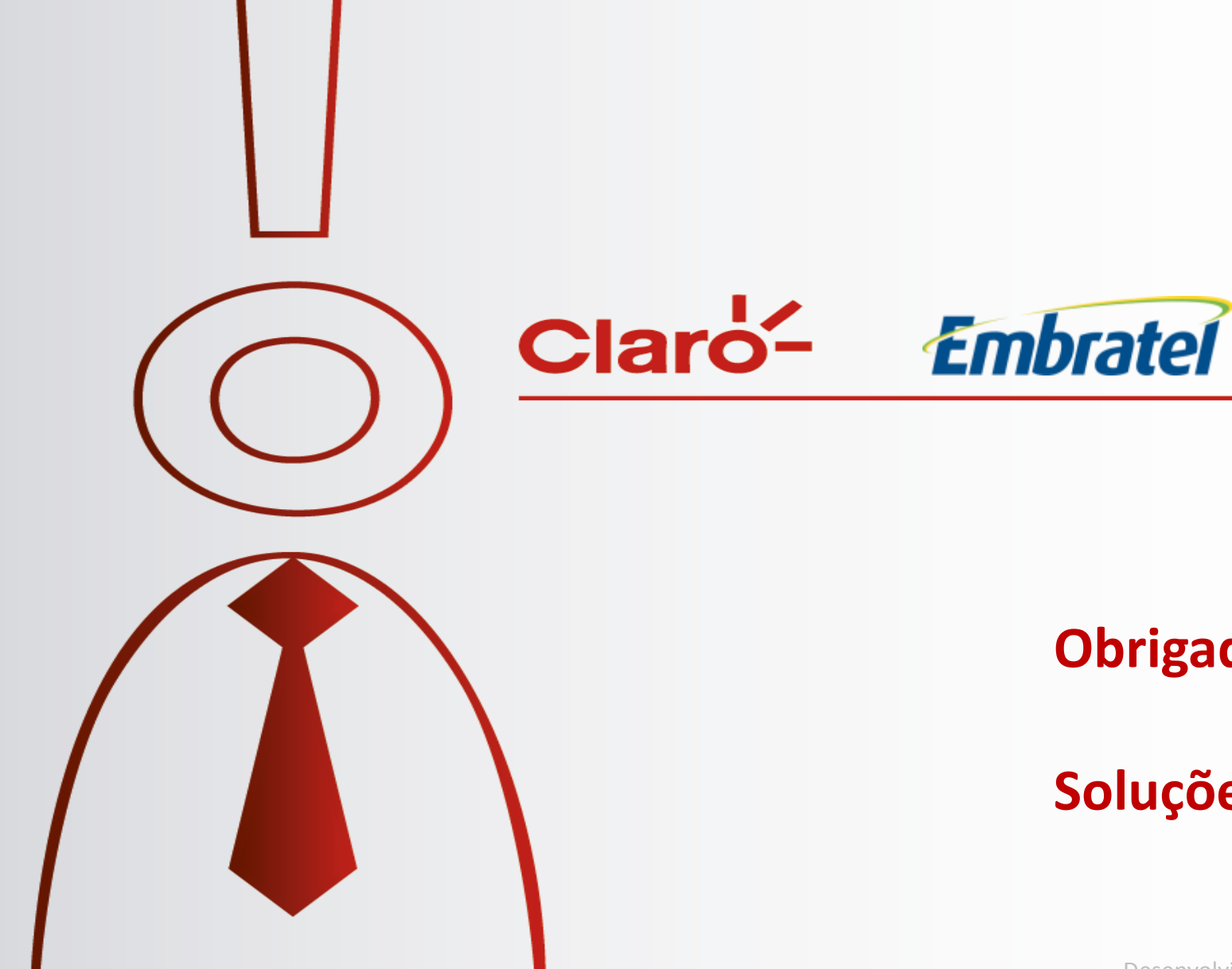

# **Obrigado!**

# **Soluções Corporativas**

Desenvolvido por Rodrigo Moço e Edilson Briotto - Equipe Soluções Corporativas Claro.